## GenWealth2

## How Do I Get My Social Security Statement?

- 1. Go to: http://www.ssa.gov/.
- 2. Towards the bottom on the left, choose "My Social Security Sign In".
- 3. Scroll down to the bottom of the page and choose "Create an Account".
- 4. A new page will come up, then choose "Create An Account" again.
- 5. Click "I agree to the Terms of Service." Then click "Next".
- 6. Verify your Identity, fill in your personal information.
- 7. Click "Next".
- 8. Secure your Identity, answer the questions using the radial bullets.
- 9. Click "Next".

**10.** Create your Account, create a user name, password and email information. Create password reset questions.

- 11. Click "Next".
- 12. You have successfully created an account!
- 13. Click "Next".
- 14. Click "I agree to the Terms of Service".
- 15. Click "Next".
- 16. This will take you to the "My Home, Overview" page.
- 17. At the bottom you will see "Print/Save Your Full Statement".
- **18.** A pop up may come up reminding you that this information may be saved temporarily to the computer you are on.
- **19.** Please use caution when using a public computer! If you are at a trusted computer, click "OK".
- 20. From there you may either save or print the statement.